## **Instructions for New Registration Process**

| Annual Christian Women's Retreat                         |   |  |
|----------------------------------------------------------|---|--|
|                                                          |   |  |
| Adult registration 🕼 Available until Mar 16              | o |  |
| \$65.00<br>Adult price                                   | 1 |  |
|                                                          | 2 |  |
| Youth Registration (Ages 10-12) 🕼 Available until Mar 16 | 3 |  |
| \$45.00                                                  | 4 |  |
| Youth Registration (Ages 13-15) 🔂 Available until Mar 16 | 5 |  |
| \$55.00                                                  | 6 |  |
|                                                          | 7 |  |
| Lifetime Member 🕫 Available until Mar 16                 | 8 |  |
| \$55.25                                                  | 9 |  |

On the registration form, choose the number of people you wish to register.

You <u>do not</u> have to complete the lodging section at the same time. If you select the lodging options, you will need to submit payment for all of it. If you just want to register, after you have entered each registrant, choose "select" and go to the next section. You may <u>come back to lodging at a later date</u> and make selections and submit payment.

| Single occupancy                                                                             | 0                                                                | ~          |
|----------------------------------------------------------------------------------------------|------------------------------------------------------------------|------------|
| \$455.00                                                                                     |                                                                  |            |
| Cost is for one person in a room for 2 nights and 5 meals.                                   |                                                                  |            |
| Double occupancy                                                                             | 0                                                                | ~          |
| \$320.00                                                                                     |                                                                  |            |
| Two people in a room for two nights. Cost is per person with                                 | h 5 meals each.                                                  | ,          |
| Triple occupancy                                                                             | 0                                                                | ~ /        |
| \$275.00                                                                                     |                                                                  | /          |
| Three people in a room. Cost is per person with 5 meals eac                                  | ph.                                                              |            |
| Quadruple occupancy                                                                          | 0                                                                | ~          |
| \$250.00                                                                                     |                                                                  | P          |
| Four people in a room. Cost is per person with 5 meals each                                  | 1.                                                               |            |
|                                                                                              |                                                                  |            |
| Did you know ? When you give on any other pl fees. We choose to fundraise on Zeffy to receiv | latform, up to 10% of your gift is used<br>re 100% of your gift. | d to cover |
|                                                                                              |                                                                  |            |
| Select                                                                                       |                                                                  |            |

Enter the buyer information as prompted for each registrant.

| Buver information              |           |  |
|--------------------------------|-----------|--|
| Email                          |           |  |
|                                |           |  |
| First name                     | Last name |  |
|                                |           |  |
| Participate as an organization |           |  |
| Country                        | State     |  |
| United States (US)             | ~         |  |
| Adult registration             |           |  |
| Same as buyer information      |           |  |
| First and Last Name            |           |  |
|                                |           |  |
|                                |           |  |
| Mailing Address                |           |  |
| Phone Number                   |           |  |
| ₩ <b>■ *</b> +1                |           |  |
|                                |           |  |
| First Time Attendee            |           |  |
| Name and Address of Church     |           |  |
| What is your age group         |           |  |
| <ul> <li>☐ 10 - 12</li> </ul>  |           |  |
| <br>13 - 18                    |           |  |
| <br>19 - 25                    |           |  |
| 26 - 39                        |           |  |
| <u> </u>                       |           |  |
| 50 - 59                        |           |  |
| ○ 60 - 69                      |           |  |

When you get to the summary section, the platform will ask for a contribution. **There are default contributions of 17%**, **20 and 22%**. There is also an option for **OTHER**. You **do not** have to make a contribution at all; **or you can give one in the amount of your choice** (even if it's just \$2.00.) The contribution helps the platform remain free for organizations, but again, it is **YOUR CHOICE** to give a contribution. The retreat does not receive the contribution.

Choose payment method and select confirm.

| Order<br>1x Adult registration<br>Add a contribution to keep the platform we use 100% free!<br>Learn more | 17.00% (\$11.05)<br>20.00% (\$12.95)<br>22.00% (\$14.30)<br>Other |  |
|----------------------------------------------------------------------------------------------------|-------------------------------------------------------------------|--|
|                                                                                                    | Contribution \$                                                   |  |